# Liteforex MT4 – Hướng dẫn cách tải và sử dụng

Bạn đã biết Liteforex MT4 là gì chưa? Đây là nền tảng giao dịch cực kỳ phổ biến cho phép nhà đầu tư có thể tiến hành giao dịch forex đơn giản nhanh chóng ở bất cứ đâu cùng sàn Liteforex. Vậy cụ thể thì nền tảng giao dịch này được quy định như thế nào? Cách để tải nhanh Liteforex MT4 ra sao? Sau đây hãy cùng chúng tôi tìm hiểu nội dung này ở bài viết đánh giá dưới đây nhé.

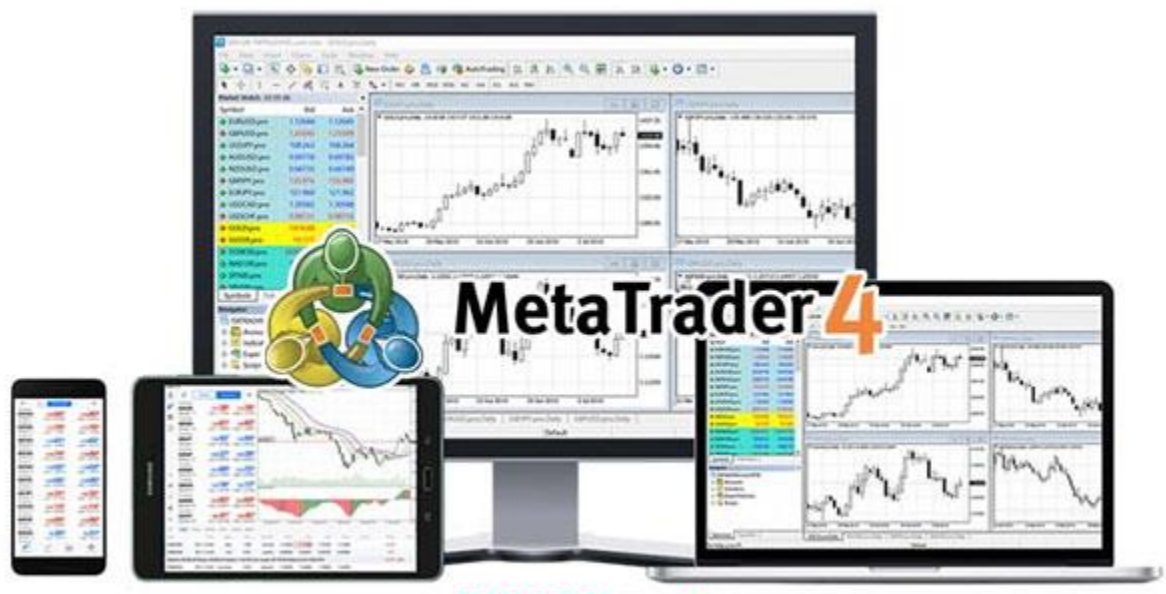

TRADERFOREX

Tìm hiểu chi tiết về Liteforex MT4

## Khái niệm về nền tảng MT4 là gì?

Nền tảng giao dịch thuận lợi cũng là một trong những lưu ý quan trọng mà nhà đầu tư không nên bỏ qua khi tham gia bất cứ giao dịch nào. Bất kỳ ai tham gia giao dịch ngoại hối thì chắc chắn sẽ biết đến nền tảng giao dịch MT4. Trên thị trường cũng đã có rất nhiều phần mềm giao dịch có sẵn, nhưng ngay cả công ty mẹ của MT4, MetaQuotes Software, đã phát hành một phiên bản nâng cao hơn, trong đó phải kể đến MT5. Mặc dù nhiều phần mềm giao dịch đã ra đời nhưng không thể phủ nhận tính ưu việt của nền tảng MT4.

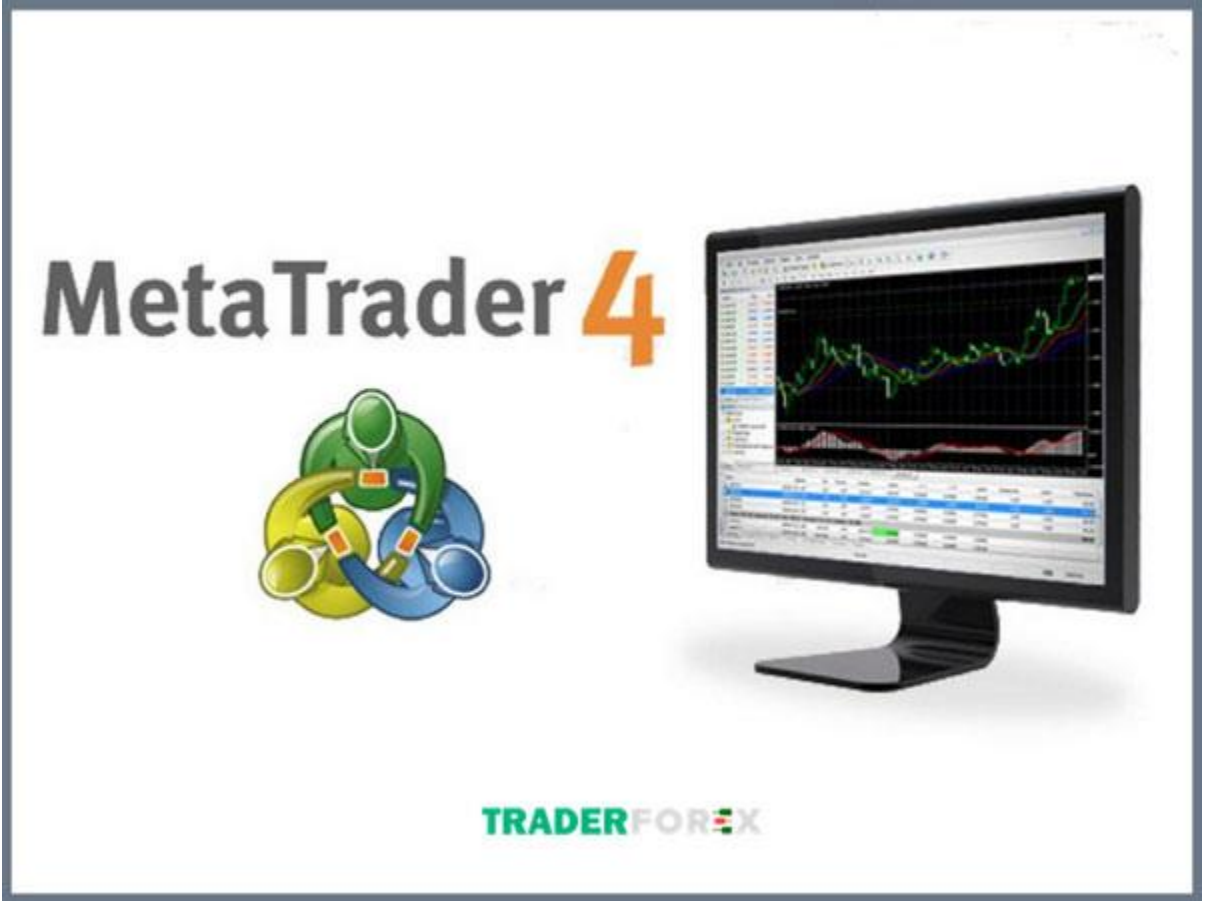

MT4 là gì?

Ngày nay, MT4 đang được sử dụng rộng rãi trên toàn thế giới, được nhiều nhà đầu tư tin dùng vì nó mang lại cho nhà đầu tư những lợi ích to lớn cho người dùng của họ. Và đương nhiên, đây cũng là một trong những công cụ mà bạn không nên bỏ qua khi lựa chọn nền tảng giao dịch vừa thuận lợi, vừa uy tín, chất lượng.

## Tìm hiểu cách tải Liteforex MT4

Liteforex là một trong những sàn giao dịch uy tín chất lượng, được nhiều nhà đầu tư lựa chọn sử dụng. Sàn giao dịch này mang lại nhiều điều bổ ích và đa dạng các sản phẩm khác nhau. Theo đó, bài viết này chúng tôi sẽ giới thiệu đến bạn một cách để có thể tải nhanh được MT4 – nền tảng cực kỳ phổ biến này cùng sàn giao dịch Liteforex nhé.

Trước khi có thể tải phần mềm MT4 về máy tính và điện thoại, bạn cần tạo tài khoản giao dịch MT4 trên sàn giao dịch Liteforex. Nếu bạn không biết cách tạo tài khoản MT4 trên sàn giao dịch, bạn cần:

Bước 1: Đăng nhập/Đăng ký tài khoản Liteforex

Để tạo tài khoản MT4 với Liteforex, điều cần thiết là bạn phải có tài khoản giao dịch tại sàn Liteforex. Nếu bạn đã có tài khoản để đăng nhập Liteforex, điều bạn cần làm chỉ là truy cập trang chủ Liteforex. Sau đó đăng nhập vào hệ thống tại mục "Tài khoản cá nhân".

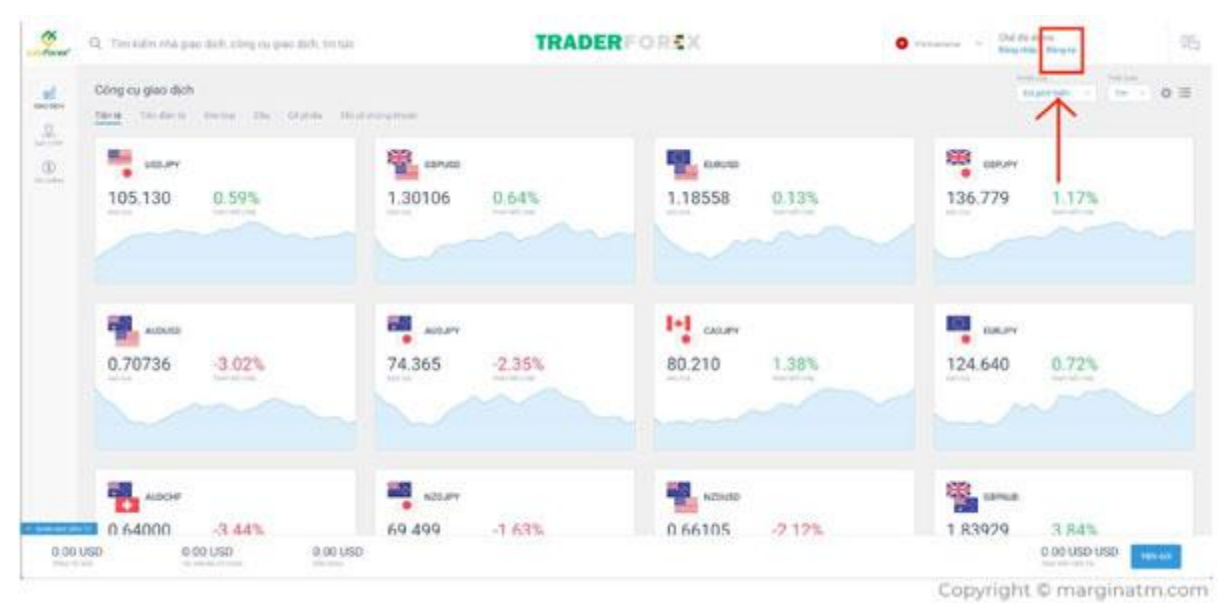

Đăng ký tài khoản giao dịch Liteforex

Bước 2: Tải MT4

Sau khi đăng nhập Liteforex thành công. Nhấn nút và chọn mục MetaTrader ở bên trái màn hình. Khi một cửa sổ mới xuất hiện, hãy nhấp vào nút bên dưới để mở tài khoản giao dịch. Tại đây, tiến hành mở tài khoản giao dịch MT4. Chọn mục Tôi muốn thiết lập một tài khoản giao dịch MT4, vì vậy trong phần loại tài khoản, hãy nhấp vào loại tài khoản MT4. Sau đó tiếp tục chọn loại tài khoản Classic hoặc ECN (chẳng hạn như MT4 Classic).

Bước 3: Hoàn tất

Sau khi chọn loại tài khoản, hãy đặt tỷ lệ quy định của đòn bẩy tài khoản giao dịch MT4 (1: 100; 1: 500; 1: 1000) theo lựa chọn của bạn. Sau khi cài đặt đòn bẩy, hãy đặt mật khẩu cho tài khoản MT4 của bạn. Khi bạn hoàn tất, hãy nhấp vào nút bên dưới để mở tài khoản giao dịch.

| MT4 CLASS    | SIC         | ~      |
|--------------|-------------|--------|
| Dòn bấy      |             |        |
| 1:1000       | TRADERFOREX | ~      |
| .oại tiền tệ |             |        |
| USD          |             | $\sim$ |

Chọn tỷ lệ đòn bẩy thích hợp

### Hướng dẫn thao tác tải nhanh nền tảng MT4 trên máy tính

Mặt khác, Traderforex cũng sẽ giới thiệu đến bạn cách để tải được nền tảng giao dich MT4 nhanh trên máy tính để nhà đầu tư có thể theo dõi nền tảng và các thao tác lệnh của mình nhanh nhất có thể nhé.

Để tải phần mềm MT4 về máy tính của bạn, hãy làm theo các bước sau:

Bước 1: Truy cập trang chủ LiteFinance. Tiếp theo, trang chủ được hiển thị. Chọn phần Giao dịch ngoại hối tại đây. Sau đó bấm vào mục MT4 trên màn hình máy tính của bạn.

| Rest for the 3, 11, 2020 Aug |          |          |            |                  | The loss     | ONG TERMINAL MUA VPS |  |
|------------------------------|----------|----------|------------|------------------|--------------|----------------------|--|
| also sets an tec             | ag+ only | 888 (s4) |            | arm Adv          | usai hika ng | and dark partners    |  |
| Chuyển khoản nội bộ          | ,<br>,   |          |            |                  |              |                      |  |
| Tetikhisie                   | 51 (3    | -        | Vi si dise |                  |              | orunth recelu        |  |
| Tāi khoản giao dịch          |          |          |            |                  |              |                      |  |
| MT4-R-579280                 | the cost | o oo usp | 0.00 050   | sin sir<br>1.500 | Distant deb  | CANAR                |  |
| 1                            |          |          |            |                  |              |                      |  |
|                              | /        |          |            |                  |              |                      |  |

tài khoản Liteforex trên MT4

Bước 2: Một cửa sổ mới trong MT4 sẽ cung cấp cho bạn tùy chọn tải xuống phần mềm MT4. Khi tải xuống máy tính, bạn có hai tùy chọn: Tải xuống MetaTrader 4 cho Windows PC.

- Tải xuống MetaTrader 4 Mac PC: Nếu đang sử dụng máy tính Windows, bạn nên chọn tải xuống MetaTrader 4 cho Windows PC.
- Nếu hiện tại bạn đang sử dụng Macbook, hãy chọn tải xuống MetaTrader 4 cho PC Mac của bạn.

Bước 3: Sau khi tải thành công phần mềm MT4 về máy tính, bạn cần mở phần mềm MT4 lên. Sau đó chọn phần Tệp, rồi chọn Đăng nhập vào Tài khoản giao dịch.

Trong phần Đăng nhập tài khoản giao dịch, nhập số tài khoản MT4 và mật khẩu bạn đã đặt trước đó. Sau khi hoàn thành các bước đăng ký, bạn có thể bắt đầu giao dịch bằng tài khoản MT4 của mình

### Hướng dẫn cách để tải nhanh nền tảng MT4 trên điện thoại

Như các bạn đã biết, phần mềm MT4 cũng được hỗ trợ trên điện thoại di động. Việc sử dụng MT4 trên di động đem lại rất nhiều lợi ích khác nhau. Nhà đầu tư có thể dễ dàng quan sát và tham gia giao dịch bất cứ lúc nào qua MT4. Việc này sẽ đem lại sự thuận tiện và cực kỳ dễ dàng cho bạn. Do đó, nếu bạn chưa biết cách tải chúng thì hãy làm theo các bước dưới đây.

Bước 1: Hiện tại, có hai cách để tải MT4 về điện thoại di động của bạn. Đó là, truy cập trang web LiteFinance để tải xuống hoặc truy cập ứng dụng App Store hoặc CHPlay. Nhập MT4 vào hộp tìm kiếm. Sau đó, bạn sẽ thấy một loạt các đề xuất trên màn hình. Chỉ cần nhấp vào Metatrader 4 và nhấp vào Tải xuống.

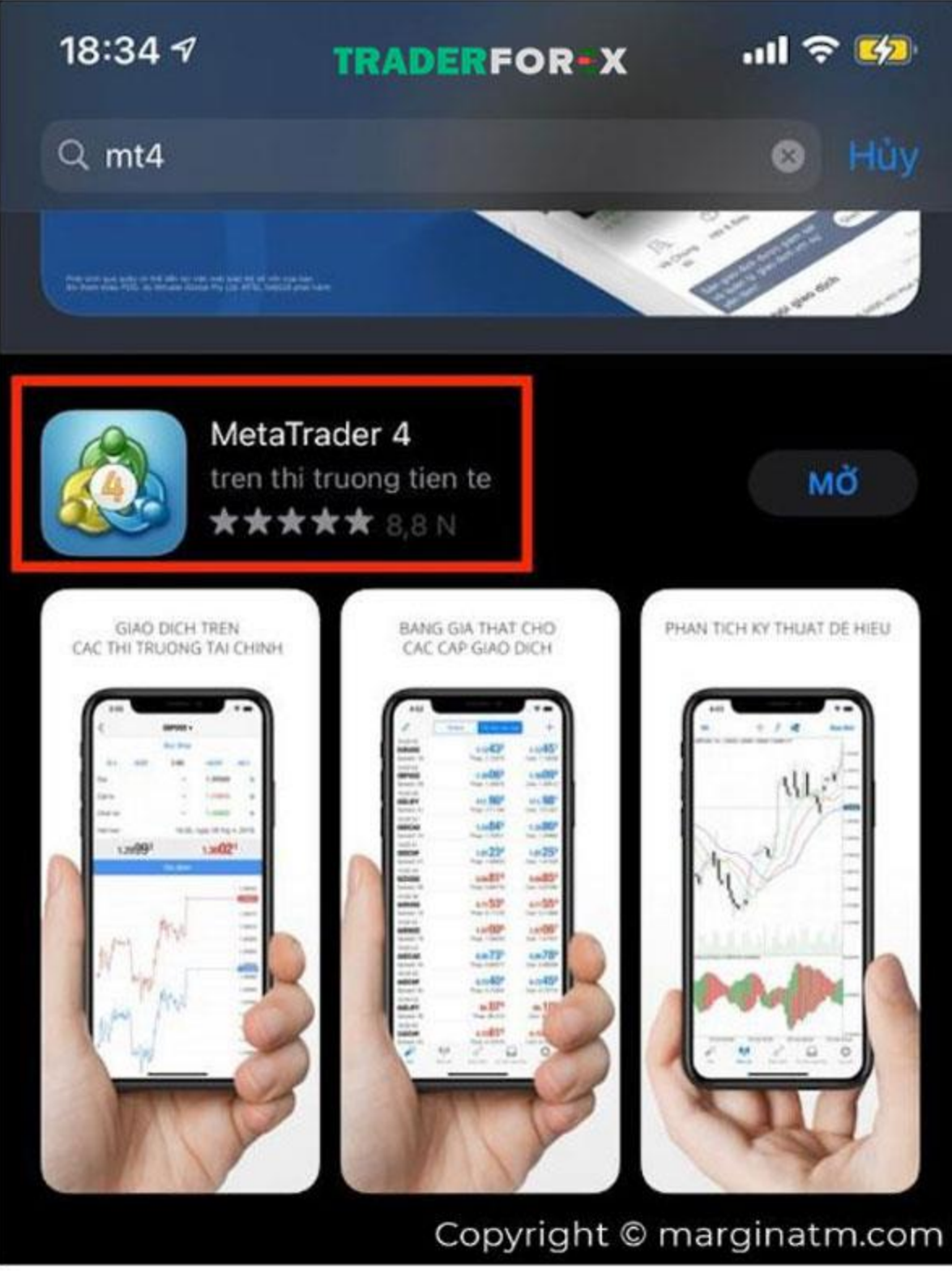

Tải

MT4 trên CH play hoặc App Store

Bước 2: Sau khi tải thành công, bạn bấm vào mục cài đặt (biểu tượng bánh răng cưa) ở cuối màn hình điện thoại. Rất nhiều nội dung được hiển thị trên màn hình. Chỉ cần

nhấp vào mục tài khoản mới. Phần này cho thấy hai điều. Đăng ký tài khoản demo hoặc đăng nhập vào tài khoản hiện có. Chọn đăng nhập vào tài khoản hiện có của bạn.

| The World of Financial Freedom                        | LiveChat                                            |
|-------------------------------------------------------|-----------------------------------------------------|
| Đã tạo thành công tài                                 | khoản giao dịch mới                                 |
| Kính gửi PHAN VUONG TAN F                             | PHAT,                                               |
| Theo yêu cầu của bạn, công ty đã m<br>bạn với các th  | nở tài khoản giao dịch dưới tên của<br>nông số sau: |
| Đăng nhập terminal                                    |                                                     |
| Mật khẩu của nhà giao dịch<br>Mật khẩu của nhà đầu tư | TRADERFOREX                                         |
| Máy chủ                                               | LiteForex-Classic.com                               |
| Cài đặt nă                                            | âng cao:                                            |
| Số tài khoản                                          |                                                     |
| Tiền tệ trong tài khoản                               |                                                     |
|                                                       |                                                     |

Theo dõi tài khoản

|     | TRADERFOR=X<br>Datacenter Europe 6                                 | 3  |
|-----|--------------------------------------------------------------------|----|
| ÷   | Tai khoan moi                                                      |    |
|     | Hop thu<br>May Chu Ao voi robot giao dich va signal hoat dong 24/7 |    |
|     | Tin tuc<br>USD/JPY: general analysis                               | \$ |
| B   | Tradays<br>Lich Kinh Te                                            | >  |
| 9   | Trao doi va tin nhan<br>Dang nhap vao cong dong MQL5               | >  |
|     | OTP<br>Khoi tao mat khau mot lan                                   |    |
| bx. | Giao dien<br>Tiếng Việt                                            | >  |
| ]   | Nhung bieu do                                                      | >  |
|     | Nhat ky                                                            | >  |
|     | Ve chung toi                                                       | >  |

Liteforex trên MT4 qua điện thoại

Bước 3: Trong phần điền tên công ty bạn cần làm theo các cách sau: Chỉ cần nhập tài khoản giao dịch đã cài đặt trước đó của bạn (LiteforexECN.com, ...). Khi được chọn, màn hình sẽ hiển thị phần đăng nhập và mật khẩu. Bạn cần lấy các thông tin từ tài khoản giao dịch MT4 được cài đặt trong tài khoản Liteforex chính của mình. Theo đó, khi bạn hoàn tất, hãy nhấp vào Đăng nhập.

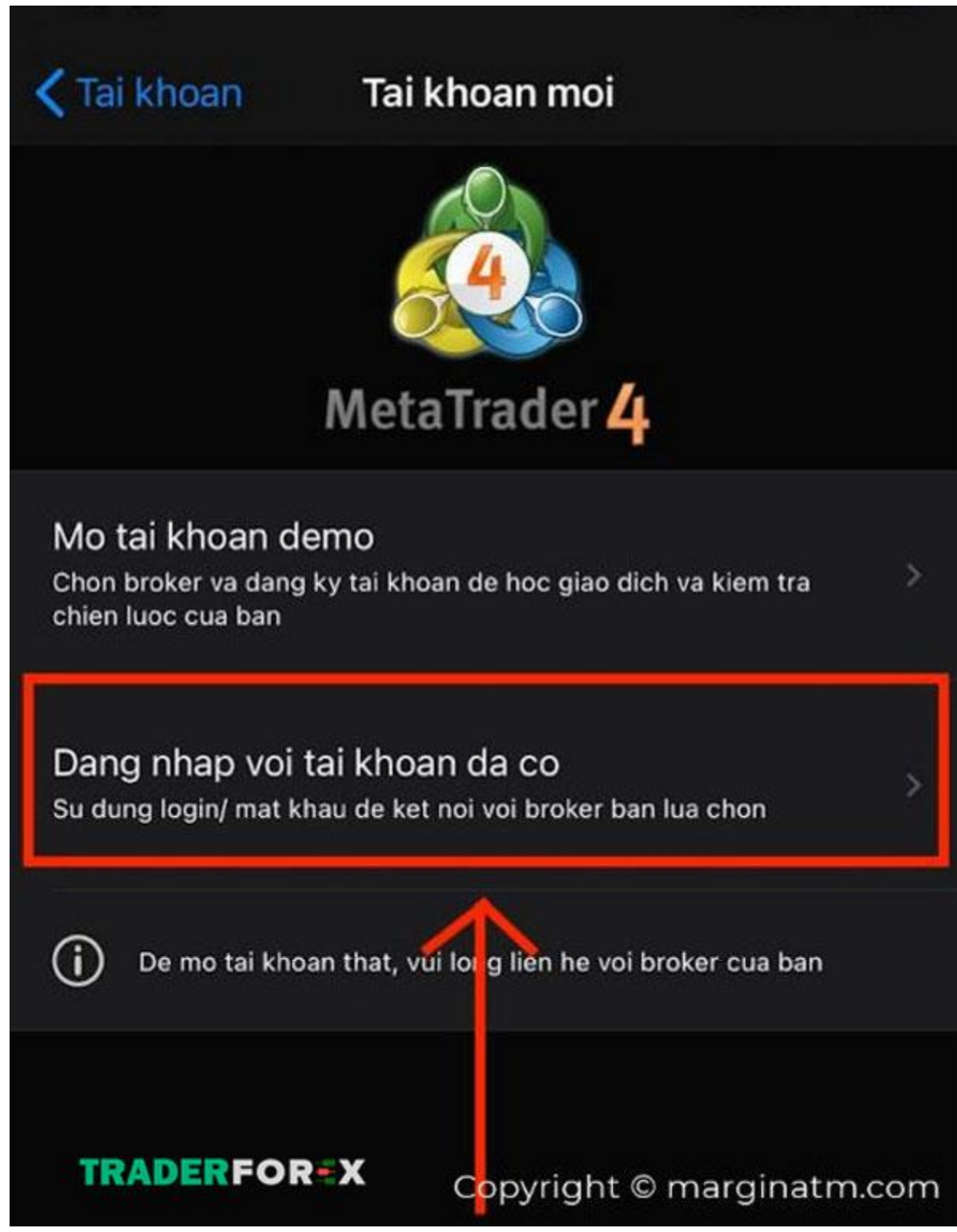

Đăng nhập với tài khoản đã có

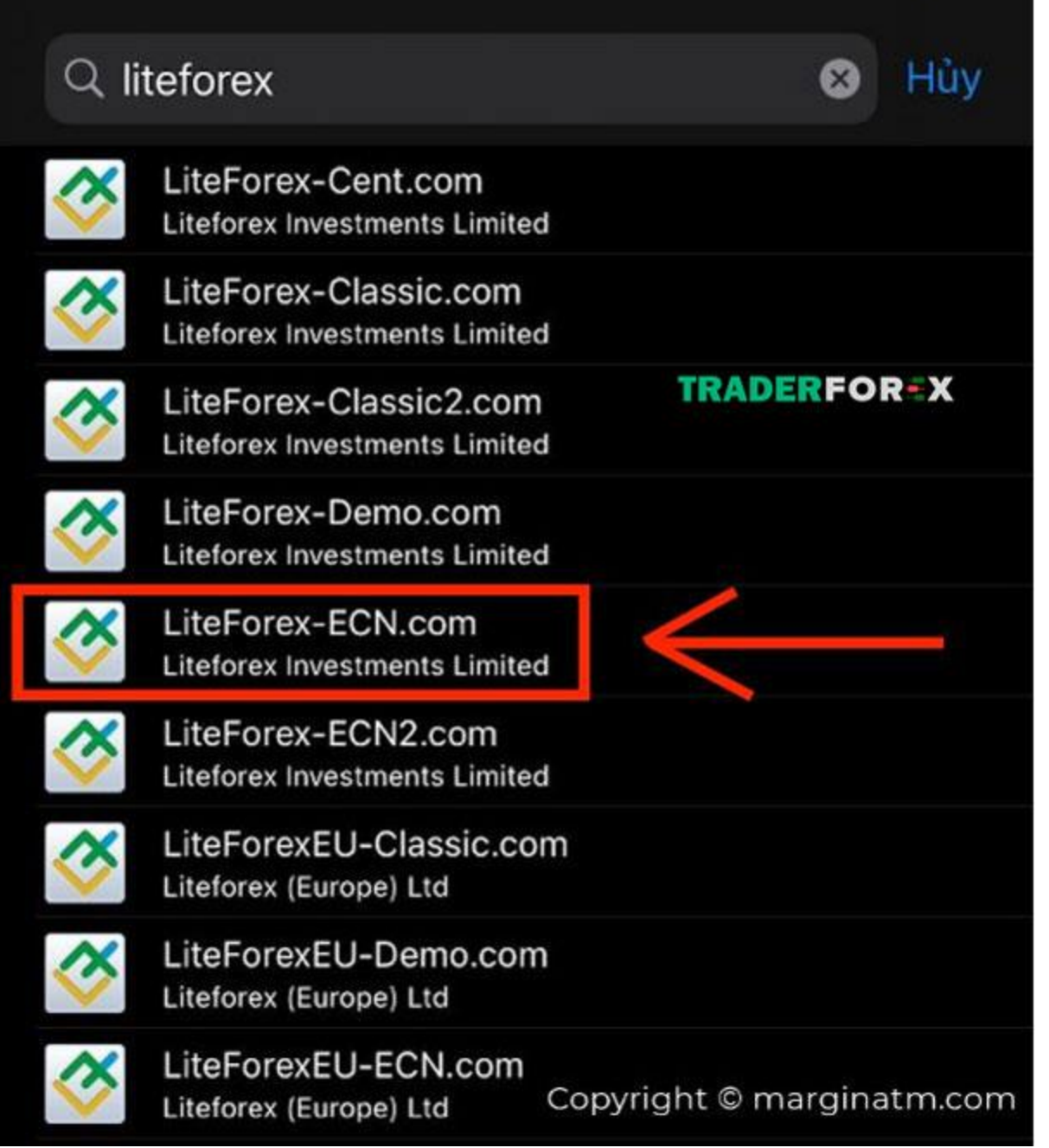

Tìm theo mục bên dưới

| <                   | Dang nhap                             | Dang nhap          |
|---------------------|---------------------------------------|--------------------|
| LiteFor<br>Litefore | rex-ECN.com<br>ex Investments Limited |                    |
| Dang nhap           |                                       | Nhap login         |
| Mat khau            |                                       | Nhap mat khau      |
| Luu mat khau        | TRADERFOREX                           |                    |
|                     | Copyrig                               | nt © marginatm.com |

Đăng nhập lại một lần nữa

Vậy là Traderforex cũng đã giới thiệu cho bạn đầy đủ những thông tin liên quan đến **Liteforex MT4** và cách để tải được nền tảng giao dịch này qua nhiều phương thức khác nhau. Chúng tôi mong rằng bài viết này sẽ đem đến cho bạn đầy đủ những thông tin cần thiết và thú vị để có được một giao dịch hoàn hảo, thuận tiện nhất cho mình. Chúc bạn thành công.